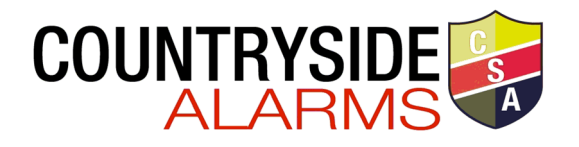

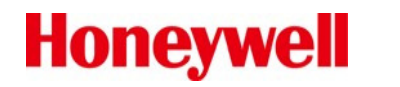

## Model IFP-2100 Basic Operating Instructions

These instructions must be framed and displayed next to the IFP-2100 panel in accordance with NFPA 72 fire code for Local Protected Fire Alarm Systems.

| FS = Fire System                                                   |                                                                                                    |  |
|--------------------------------------------------------------------|----------------------------------------------------------------------------------------------------|--|
| Operation                                                          | Task to Perform                                                                                                    |  |
| Silence Alarms<br>and Troubles                                     | Press SILENCE then enter a code if prompted. Silence LED will light.                                                                                                    |  |
| Reset Alarms                                                       | <ol> <li>Press RESET.</li> <li>Press 1 to Reset Fire System.</li> </ol>                                                                                                    |  |
| View all active<br>alarms, troubles,<br>and supervisory<br>signals | The highest priority event will display first. Press the Down arrow to view location and type of alarm or trouble.<br>FIRE: ALARM SUPERVISORY TROUBLE<br>CO: ALARM SUPERVISORY<br>EMERGENCY: ALARM SUPERVISORY<br><press for="" status="" ♥=""></press>                                                                                                    |  |
| View a Point's<br>Status                                           | <ol> <li>Press ENTER to access Main Menu.</li> <li>Press 2 to select Point Functions.</li> <li>Then press 2 to select Point Status.</li> <li>Select the module the device is located on by using the Up or Down button. Then press ENTER.</li> <li>Enter the point number.</li> </ol>                                                                                                    |  |
| Conduct a Fire<br>Drill                                            | <ul> <li>Hold the DRILL button and then enter a code if prompted. OR</li> <li>1. Enter the installer code. The panel will automatically go to the main menu.</li> <li>2. Press 1 to select System Tests.</li> <li>3. Enter code if prompted, then press 1 to select Fire Drill.</li> <li>4. Press ENTER to start the fire drill, and Press ENTER to end the fire drill.</li> <li>NOT APPROVED BY VERMONT FOR FIRE DRILLS.</li> </ul> |  |

| Set Time and<br>Date            | <ol> <li>Enter the installer code. The panel will automatically go to the main menu.</li> <li>Press 4 to select Set Time &amp; Date. Enter a code if prompted.</li> <li>Make changes to the fields on the screen as necessary.</li> <li>Press ENTER if you wish to keep the changes.</li> <li>Press ENTER to set the entered time and date.</li> </ol>                                                                                                    |
|---------------------------------|----------------------------------------------------------------------------------------------------|
| Enable / Disable<br>a Point     | <ol> <li>Enter the installer code. The panel will automatically go to the main menu.</li> <li>Press 2 to select Point Functions.</li> <li>Enter code if prompted, then press 1 to select Disable / Enable Point.</li> <li>Press 7 to select Disable/Enable Point.</li> <li>Select the module the point is located on by using the up or down arrow. Then press ENTER.</li> <li>Enter the point number then press ENTER.</li> <li>Press the right arrow to Disable/Enable Point.</li> </ol> |
| To Gain /Request<br>ECS Control | <ol> <li>Press the Button and follow the on-screen Instructions.</li> <li>Note: When ECS Control LED is blinking, another LOC has ECS Control. ECS Control LED is on steady when the LOC has ECS Control.</li> </ol>                                                                                                    |
| For Service call:               | (800) 639-2521                                                                                                    |